## Name(s):

# Modern Cryptography Lab

CMSC 426/626 - Computer Security

You may work individually or in groups of 2 - 3.

In this lab, we analyze the encrypted communications of Gru and Dr. Nefario – with luck, we will decrypt some of their messages. The lab is focused on analysis rather than programming.

#### Hex Viewing on Linux

It is nearly impossible to analyze binary data without hex viewing tools. On Linux, there are two tools that I like to use: hexdump and the emacs editor. Before diving into the lab, we will walk through using these tools.

- 1. Login to linux.gl, a Linux VM, or Mac and download the lab files:
  - a. Copy the lab files from my AFS directory:

```
cp /afs/umbc.edu/users/c/m/cmarron/pub/msgl.enc .
cp /afs/umbc.edu/users/c/m/cmarron/pub/msg2.enc .
cp /afs/umbc.edu/users/c/m/cmarron/pub/msg3.enc .
cp /afs/umbc.edu/users/c/m/cmarron/pub/metadata.txt .
cp /afs/umbc.edu/users/c/m/cmarron/pub/genkey.py .
```

On a Linux VM or personal Linux laptop, you should be able to use wget to download the lab files:

```
wget http://www.csee.umbc.edu/~cmarron/pub/msg1.enc
wget http://www.csee.umbc.edu/~cmarron/pub/msg2.enc
wget http://www.csee.umbc.edu/~cmarron/pub/msg3.enc
wget http://www.csee.umbc.edu/~cmarron/pub/metadata.txt
wget http://www.csee.umbc.edu/~cmarron/pub/genkey.py
```

On a Mac, use curl and redirect standard output to a file:

```
curl http://www.csee.umbc.edu/~cmarron/pub/msg1.enc > msg1.enc
curl http://www.csee.umbc.edu/~cmarron/pub/msg2.enc > msg2.enc
curl http://www.csee.umbc.edu/~cmarron/pub/msg3.enc > msg3.enc
curl http://www.csee.umbc.edu/~cmarron/pub/metadata.txt > metadata.txt
curl http://www.csee.umbc.edu/~cmarron/pub/genkey.py > genkey.py
```

b. At the command prompt, enter the command:

hexdump -C msgl.enc

You should see something like the following:

| 00000000 | b3 | b5 | c9 | 70 | a8 | b7 | 7e | f9 | 3b | d9 | 77 | 39 | са | 80 | 06 | f9 | p~.;.w9    |
|----------|----|----|----|----|----|----|----|----|----|----|----|----|----|----|----|----|------------|
| 00000010 | 3b | d9 | 77 | 39 | са | 80 | 06 | f9 | af | 8b | 5d | сб | e0 | 5d | c7 | 33 | ;.w9]].3   |
| 00000020 | 53 | 75 | 62 | a1 | 84 | 43 | сO | 02 | 6e | Оc | e8 | f8 | a1 | 84 | af | 2e | SubCn      |
| 00000030 | 9f | fc | bc | сб | 2d | fc | e4 | 78 | fe | 96 | a3 | ea | 01 | e9 | 8b | fa |            |
| 00000040 | 9a | e6 | 36 | 4d | f6 | df | 07 | a5 | 3b | d9 | 77 | 39 | са | 80 | 06 | f9 | 6M;.w9     |
| 00000050 | 9d | d5 | 2f | 8b | a1 | f1 | bb | da | 9d | d5 | 2f | 8b | a1 | f1 | bb | da | /          |
| ~        |    |    |    |    |    |    |    |    |    |    |    |    |    |    |    |    |            |
| 00000200 | f3 | 24 | 5e | a8 | 9d | bc | 33 | 1d | 82 | 05 | 0a | 03 | 08 | 26 | 54 | ba | .\$^3&T.   |
| 00000210 | 34 | 21 | ec | 4f | 4f | 18 | 25 | d7 | 2e | ba | 12 | 3f | 3e | 2f | a8 | 9b | 4!.00.%?>/ |

This is just the beginning of the output, showing the start of the file. The asterisk (\*) indicates a section of repeated rows: there are a number of rows after the row labeled 0000050 with the same values as row 0000050.

c. Try the command again, piping to less:

hexdump -C msg1.enc | less

Press <space> to scroll through the output, or "q" to quit.

d. From the Linux command line, enter the following:

emacs msgl.enc

Once emacs has started, press Esc, then x (written Esc x or Meta-x). This will place Emacs in command mode.

Type hexl-mode and press Enter. You should now have a hex view of the file. You can move around and edit the file using Emacs commands. If you don't know or can't remember Emacs commands, see the Emacs Quick Reference Card.

## Problem 1: What type of encryption?

When Gru is "on the road," he and Dr. Nefario communicate by posting encrypted messages to a bulletin board. It is known that Gru's user name is BIRDMASTER. Dr. Nefario's user name is FALLENEAGLE, undoubtedly a reference to his prior affiliation with the U.S. Air Force. Our goal is to analyze the encrypted messages and, with luck, decrypt some of them.

a. Examine the file msgl.enc using a hex viewing tool. Based on material presented in the lectures, you should be able to make an educated guess as to what algorithm is being used to encrypt the data.

Does the encryption algorithm appear to be a block cipher or a stream cipher? If a block cipher, which one, and which mode of operation? Justify your answers!

b. Continuing with your analysis of msgl.enc, try to determine the format of the underlying plaintext. Find a .doc file, a .docx file, a pdf file, and some image files; use a hex viewing tool to determine if any of these types of file have patterns matching what you observe in the ciphertext.

What are some likely formats for the underlying plaintext? What is your best guess for the underlying format? Justify your answers!

### Problem 2: Something has changed...

Later on the January 30, 2013, several additional encrypted messages were posted: FALLENEAGLE posted the file msg2.enc and BIRDMASTER posted msg3.enc. Soon after msg3.enc was posted, the unencrypted file genkey.py was posted by FALLENEAGLE, but quickly removed (we can only assume that Dr. Nefario had intended to encrypt the file, but realizing his error, removed the file soon after posting it).

a. Examine the file genkey.py using a text editor. The comment suggests that there has been a recent change to the encryption program. Analyze the key generation scheme.

*Describe how the encryption keys are being generated. You should recognize the method from lecture.* 

b. Focus on the seeding of the key generation algorithm. You will need to read about the Python time module and time () function to fully understand how the seeding works (see http://docs.python.org/2/library/time.html)

Describe in words how the seed is being computed. Is this a good method? Why or why not?

c. Consider *all* you know about the files msg2.enc and msg3.enc. How can you use this information, along with what you have learned from genkey.py, to attack the encrypted messages?

What crucial peace of information regarding the encrypted files will allow you to attack the key generation function? Outline an attack on the key generation function.

d. How could Dr. Nefario improve the encryption software?

Describe at least two ways that Dr. Nefario could improve the security of the encryption software. Your answers must improve the overall security of the system and, specifically, address the weakness that lead to the attack in (2.c).

# Extra Credit

Implement the attack you outlined in (2.c) and recover the plaintext for msg2.enc and msg3.enc. Turn in the decrypted messages *and* the code you used to recover the plaintext.